## **CENTRALLY HR (CHR) Override Benefits Enrollment premium**

## How to override health premium deduction amount.

\*Use this guide if changing premium deduction over a period of time. For example August to December, to make up for missed payments in the off / summer months.

Login to CHR and go to My Team.

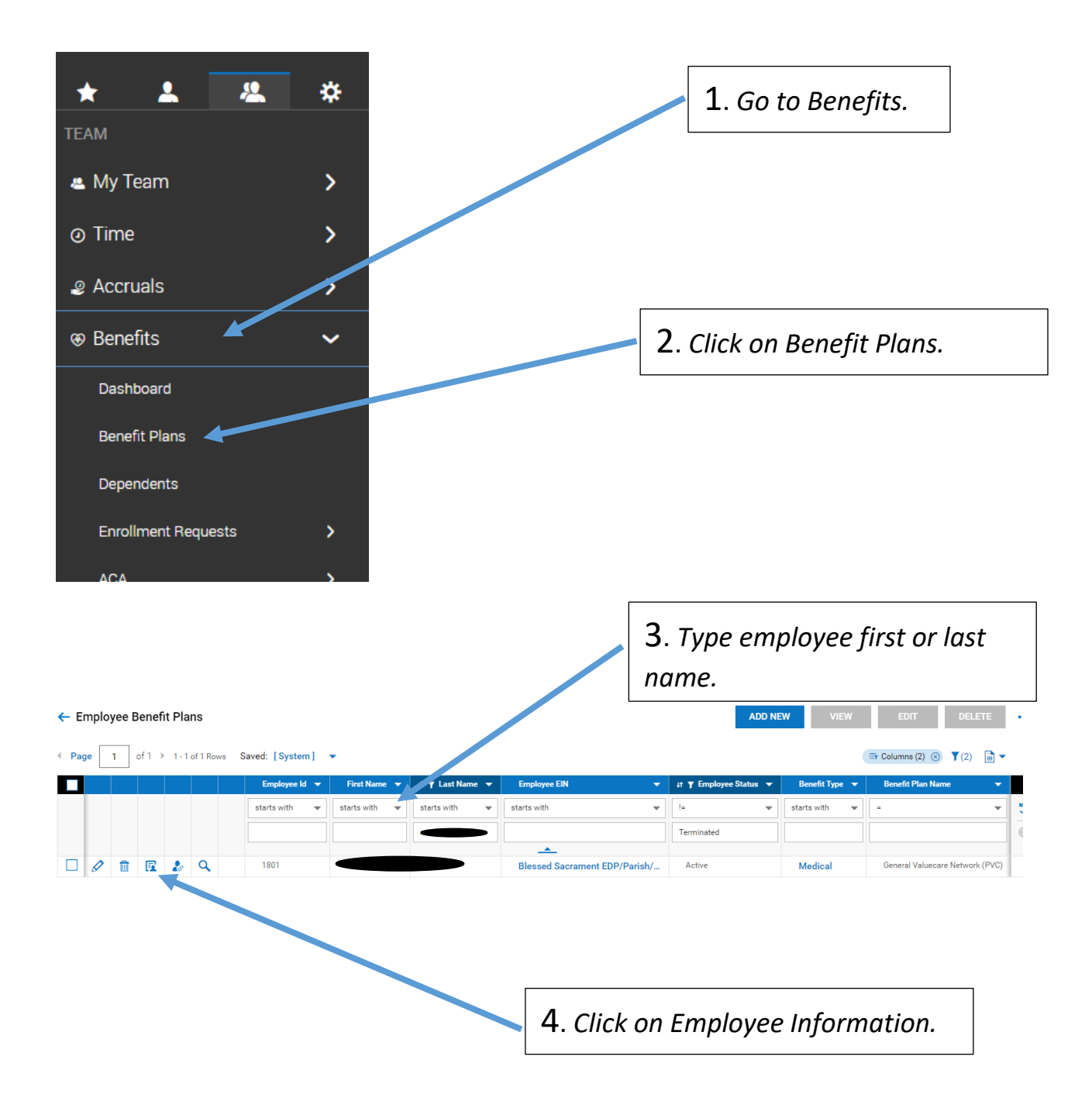

## **CENTRALLY HR (CHR) Override Benefits Enrollment premium**

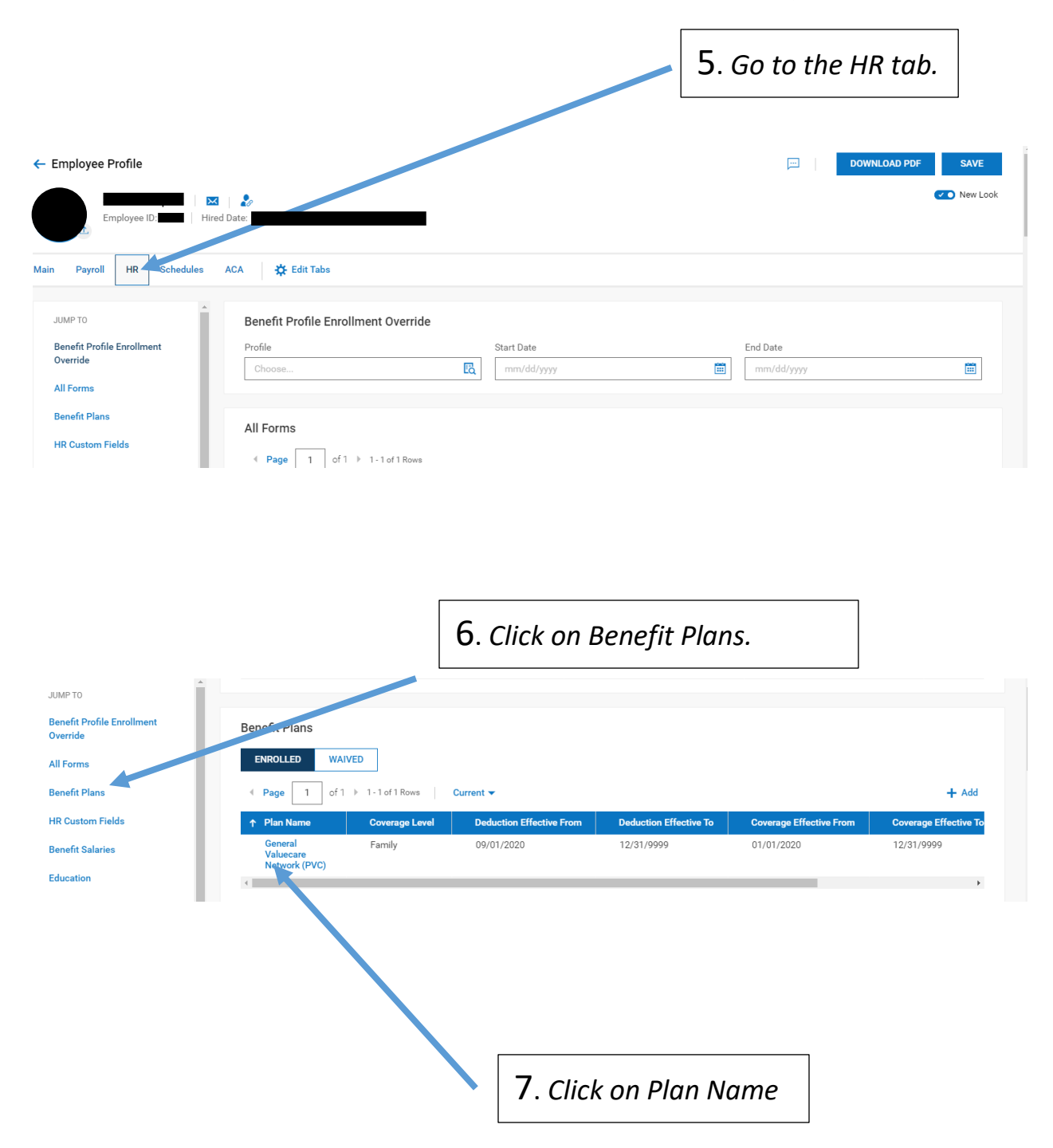

## CENTRALLY HR (CHR) Override Benefits Enrollment premium

|                                                                               |                                                                                                    | 8<br><i>E</i>                                        | . Scroll down<br>mployee Dea          | croll down the page to<br>ployee Deductions.    |         |
|-------------------------------------------------------------------------------|----------------------------------------------------------------------------------------------------|------------------------------------------------------|---------------------------------------|-------------------------------------------------|---------|
| All Employee Deductions                                                       | ENROLLED     WAIVED       4     Page     1     of 1 → 1 - 1 of 1 Ro       ↑     Plan Name       General Valuecare Netherick (PVC)                  | Current  Coverage Lovel Family                       | Coverage Effective From<br>01/01/2020 | Coverage Effective<br>12/31/9999                | oTo     |
|                                                                               | All Employee Deductions          Image       of 1 + 1-2 of 2 Rows         Deduction Name         Health Insurance 125         Health Insurance 125 | Deduction Effective From<br>01/15/2020<br>09/01/2020 | D<br>0<br>1                           | eduction Effective To<br>8/31/2020<br>2/31/9999 |         |
|                                                                               | 9.<br>na                                                                                                    | Go to Current<br>ime.                                | employee's                            | health dedu                                     | ction   |
| - Scheduled Deduction                                                         | Deduction: Health Insurat                                                                                                    | nce 125                                              |                                       | 0 🖂   SAVE                                      | ADD NEW |
| Scheduled Deduction<br>Settings<br>Arrearage Settings<br>Cost Center Defaults | Benefit Plan General Valuecare Network (PV<br>Employee<br>Overwrite Amount                                                                         | VC) Coverage Level                                   | Family                                |                                                 |         |
| Goal<br>Processing Values<br>Adjustments                                      | Amount \$1<br>Frequency<br>Every Scheduled Pay<br>                                                                                                 | 825.00                                               |                                       |                                                 | _       |
|                                                                               | Overwrite Amount  Amount  Frequency  Every Scheduled Pay                                                                                           | 750.00                                               |                                       |                                                 |         |
| 10. Under Sett                                                                | ings, check the box ;                                                                                                    | for Override                                         |                                       |                                                 |         |
| Amount. Chang<br>This will chang                                              | ge to the desired am<br>e the deduction mov                                                                                                    | ount.<br>ving forward.                               |                                       |                                                 |         |
|                                                                               |                                                                                                    |                                                      | 11. <i>Cli</i>                        | ick Save.                                       |         |